# Security Manager configureren in Cisco IOS IPS

## Inhoud

Inleiding Voorwaarden Vereisten Gebruikte componenten Conventies Configureren Gerelateerde informatie

# **Inleiding**

Cisco Security Manager maakt deel uit van Cisco Security Management Suite, dat uitgebreid beleidsbeheer en -handhaving biedt voor het Cisco Zelfverdedigend Network. Cisco Security Manager is een toonaangevende toepassing op bedrijfsniveau voor het beheer van de beveiliging. Cisco Security Manager richt op configuratiebeheer van firewall, VPN en IPS (Inbraakpreventiesysteem) security services voor Cisco routers, security apparaten en beveiligingsservicesmodules.

Voor een samenvatting van de functies en voordelen van Cisco Security Manager, evenals de nieuwe functies in versie 3.1, raadpleegt u het Cisco Security Manager 3.1 gegevensblad op <a href="http://www.cisco.com/en/US/prod/collateral/vpndevc/ps5739/ps6498/product\_data\_sheet0900aecd\_8062bf6e.html">http://www.cisco.com/en/US/prod/collateral/vpndevc/ps5739/ps6498/product\_data\_sheet0900aecd\_8062bf6e.html</a>. U kunt Cisco Security Manager 3.1 downloaden van Cisco.com op <a href="http://www.cisco.com/cgi-bin/tablebuild.pl/csm-app">http://www.cisco.com/cgi-bin/tablebuild.pl/csm-app</a> (alleen geregistreerde klanten).

Dit document beschrijft hoe u Cisco Security Manager 3.1 kunt gebruiken om initiële configuratie van IOS IPS uit te voeren. Voor routers die al met IOS IPS zijn ingesteld, kunnen klanten Cisco Security Manager 3.1 rechtstreeks gebruiken voor provisioningtaken.

**Opmerking:** Cisco Security Manager 3.1 ondersteunt alleen IOS 12.4(11)T2 en later IOSafbeeldingen om IOS IPS te configureren.

## Voorwaarden

### **Vereisten**

Er zijn geen specifieke vereisten van toepassing op dit document.

#### Gebruikte componenten

De informatie in dit document is gebaseerd op de volgende software- en hardware-versies:

- Cisco Security Manager 3.1
- Cisco IOS-softwarerelease 12.4(11)T2

De informatie in dit document is gebaseerd op de apparaten in een specifieke laboratoriumomgeving. Alle apparaten die in dit document worden beschreven, hadden een opgeschoonde (standaard)configuratie. Als uw netwerk live is, moet u de potentiële impact van elke opdracht begrijpen.

### **Conventies**

Raadpleeg de Cisco Technical Tips Convention voor meer informatie over documentconventies.

### **Configureren**

Voltooi deze stappen om IOS IPS te configureren:

- 1. Start de Cisco Security Manager 3.1 client op uw lokale pc.
- 2. Kies **Nieuw apparaat** in het menu Bestand om een apparaat aan Cisco Security Manager 3.1 toe te

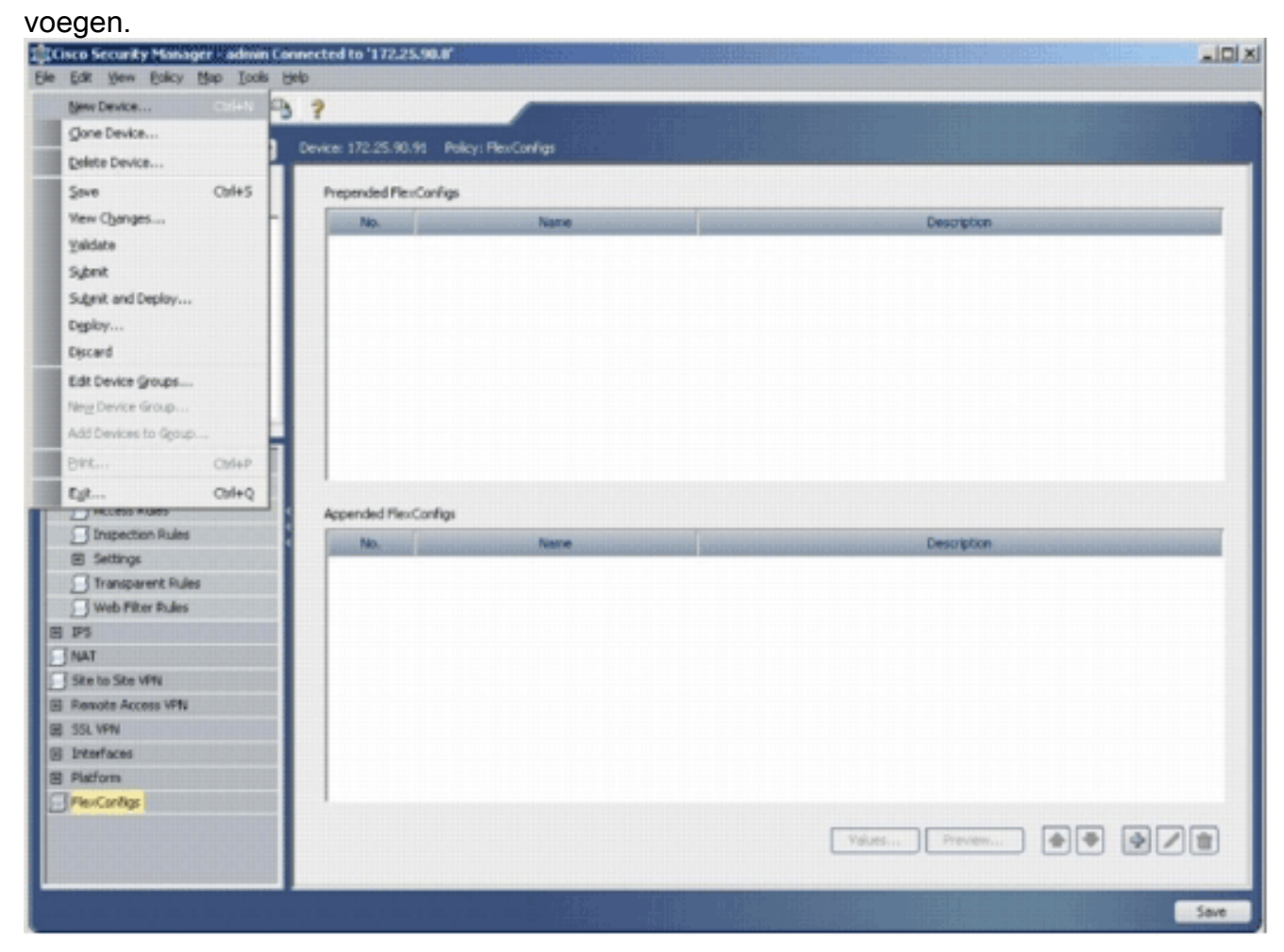

 Kies in het venster Nieuw apparaat hoe u het apparaat wilt toevoegen. Dit voorbeeld voegt het apparaat van het netwerk toe.

| w Device - Choose Method (Step 1 of)                                                                                         |                                                                |              |      |
|----------------------------------------------------------------------------------------------------|----------------------------------------------------------------|--------------|------|
| Please choose how you would like to add the device:                                                                          |                                                                |              |      |
| Add Device From Network                                                                                                    |                                                                |              |      |
| When you add a device that is live on the network, Cisco :<br>connection with the device and discovers its identifying inf   | Security Manager makes a secure<br>ormation and properties.    |              |      |
| Add from Configuration File                                                                                                  |                                                                | 3            |      |
| When you add a device using its configuration file, Cisco 5<br>device's identifying information, properties and policies fro | iecurity Manager discovers the<br>m the file.                  | Ĩ            |      |
| Add New Device                                                                                                    |                                                                |              | (    |
| You can add a device that is not yet on the network by sp<br>information and credentials.                                    | ecifying the device's identifying                              | 4            | Ĺ    |
| Add Device From DCR                                                                                                    |                                                                | ,            |      |
| If you are using other CiscoWorks applications and your d<br>the device credentials repository, you can import them int      | evices have already been added to<br>o Cisco Security Manager. |              |      |
|                                                                                                    |                                                                |              |      |
|                                                                                                    |                                                                |              |      |
|                                                                                                    | Rack Next                                                      | Finish Cance | Heip |

- 4. Klik op Volgende.
- 5. Voer de identiteitsgegevens in voor het apparaat dat u wilt toevoegen. Bijvoorbeeld, naam van de gastheer en IP adres.

| Identity           |                                         |  |
|--------------------|-----------------------------------------|--|
| IP Type:           | Static 💌                                |  |
| Host Name:         |                                         |  |
| Domain Name:       |                                         |  |
| IP Address:        | 172.25.90.91                            |  |
| Display Name:*     | 172.25.90.91                            |  |
| OS Type:*          | v                                       |  |
|                    | 105-12.3+                               |  |
|                    | 105 - Catalyst 6500/7600                |  |
| Discover Device Se | stting PIX                              |  |
| Discover:          | IP5                                     |  |
|                    | ASA                                     |  |
|                    | Pirewall Policies                       |  |
|                    | DPS Policies                            |  |
|                    | RA VPN Policies                         |  |
|                    | Discover Policies for Security Contexts |  |
|                    |                                         |  |
|                    |                                         |  |
|                    |                                         |  |
|                    |                                         |  |
|                    |                                         |  |
|                    |                                         |  |

- 6. Klik op Volgende.
- 7. Voer de primaire geloofsbrieven in, zoals gebruikersnaam, wachtwoord, Wachtwoord voor de IOS router in die u wilt toevoegen.
- 8. Klik op **Voltooien** om het apparaat aan Cisco Security Manager toe te voegen.**Opmerking:** Dit voorbeeld veronderstelt dat de gebruiker reeds een vooraf ingestelde router heeft en aan de router met de juiste geloofsbrieven kan inloggen.

| Primary Credentials      | risen1234               |          |   |  |
|--------------------------|-------------------------|----------|---|--|
| Damword:*                | [********               | Coolim.* |   |  |
| P doomului               |                         | Corrent. |   |  |
| Enable Password:         | I                       | Confirm: | 1 |  |
| HTTP Credentials         |                         |          |   |  |
|                          | Use Primary Credentials |          |   |  |
|                          | Username:               |          |   |  |
|                          | Password:               |          |   |  |
|                          | Confirm:                |          |   |  |
| HTTP Port:               | 90                      |          |   |  |
| HTTPS Port:              | 443                     |          |   |  |
| IPS RDEP Mode:           | HTTPS 👻                 |          |   |  |
| Certificate Common Name: | [                       | Confirm: | [ |  |
| RX-Boot Mode             | SMMP                    |          |   |  |
|                          |                         |          |   |  |
|                          |                         |          |   |  |
|                          |                         |          |   |  |
|                          |                         |          |   |  |
|                          |                         |          |   |  |

Wanneer "Discovery fied" in het venster Discovery Status verschijnt, hebt u met succes een apparaat aan Cisco Security Manager toegevoegd. Zodra u een apparaat aan Cisco Security Manager hebt toegevoegd, moet u een openbare sleutel toewijzen om IPS mogelijk te maken.

| Status:       Discovery completed with warnings         Devices discovered:       1         Devices discovered successfully:       1         Devices discovered with errors:       0         Discovery Details       Discovery Details         Type       Name       Severity         Obscovery Details       Discovery Completed with Warnings       Discovered From         Interfaces wide open for traffic       Image: Severity       Description         Interfaces wide open for traffic       Image: Severity       The following interfaces are wide open for traffic as there is no ACL applied on them.         Policies discovered       Image: Severity       The following interfaces are wide open for traffic as there will no longer be such ingo an erw Access means that there will no longer be such ingo an erw Access means that there will no longer be such ingo an erw Access means that there will no longer be such ingo an erw Access means that there will no longer be such ingo an erw Access means that there will no longer be such ingo an erw Access means that there will no longer be such ingo an erw Access means that there will no longer be such ingo an erw Access means that there will no longer be such ingo an erw Access means that there will no longer be such ingo an erw Access means that there will no longer be such ingo an erw Access means that there will no longer be such ingo an erw Access means that there will no longer be such ingo an erw Access of the an erw and the analysis of the file anymore:                                                                                                    | Construction         Discovery completed with warnings         o be discovered:       1         Iscovered successfully:       1         Iscovered with errors:       0         y Details                                                                                                    | COVIS           Status:         Discovery completed with warnin           Devices to be discovered:         1           Devices discovered successfully:         1           Devices discovered with errors:         0           Discovery Details         Type           Type         Name | A2                                                                                                    |
|----------------------------------------------------------------------------------------------------|----------------------------------------------------------------------------------------------------|----------------------------------------------------------------------------------------------------|----------------------------------------------------------------------------------------------------|
| Status:       Discovery completed with warnings         Devices to be discovered:       1         Devices discovered successfully:       1         Devices discovered with errors:       0         Discovery Details       Discovery Details         Type       Name       Severity       State       Discovered From         0       Discovery Completed with Warnings       Live Device       Discovered From         172-25.90.91       Iscovery Completed with Warnings       Live Device       Discovered From         Messages       Severity       Discovery Completed with Warnings       Live Device         Interfaces wide open for traffic       Image: Severity       The following interfaces are wide open for traffic as there is no ACL applied on them. Ing a new Access-rule on these interfaces means that there will no longer be such ing ensisten of traffic arymore:         Policies discovered       Image: Severity       The following interfaces rule on these interfaces means that there will no longer be such ing ensisten of traffic arymore:                                                                                                    | Discovery completed with warnings       a be discovered:     1       iscovered successfully:     1       iscovered with errors:     0       y Details     Severity     State     Discovered From       2.25:90.91     Iscovery Completed with Warnings     Live Device                                                                                                    | Status:     Discovery completed with warning       Devices to be discovered:     1       Devices discovered successfully:     1       Devices discovered with errors:     0       Discovery Details     Severity                                                                            | 1gs                                                                                                    |
| Messages     Severity       Messages     Severity       Policies discovered     Obscovery Completed with Warnings       Live Device     Discovery Details       Type     Name       Severity     State       Discovery Details       Type     Name       Severity     Discovery Completed with Warnings       Live Device                                                                                                    | Description       0 be discovered:     1       discovered successfully:     1       discovered with errors:     0       y Details     Discovered From       2.25.90.91     Image: Severity Completed with Warnings: Live Device       Messages     Severity       Vide open for traffic:     Image: Severity Completed with Warnings interfaces are wide open for traffic as there is no ACL applied on them. Add remaining an environment of traffic as there will no longer be such implicit p ermission of traffic anymore: FastEthernet0                                                                                                    | Devices to be discovered: 1 Devices discovered successfully: 1 Devices discovered with errors: 0 Discovery Details Type Name Severity                                                                                                    | -                                                                                                    |
| Devices discovered successfully:     1       Devices discovered with errors:     0       Discovery Details     Severity     State     Discovered From       Type     Name     Severity     State     Discovered From       Opication     Discovery Completed with Warnings     Live Device       Messages     Severity     Description       Interfaces wide open for traffic     Discovered       Policies discovered     Description       The following interfaces are wide open for traffic as there is no ACL applied on them.<br>ing a new Access-rule on these interfaces means that there will no longer be such imp<br>emission of traffic asymptote:<br>FastEthernet0                                                                                                    | Name     Severity     State     Discovered From       V Details     Discovered From     Discovered From       Value     Severity     State     Discovered From       V2-25.90.91     Discovery Completed with Warnings     Live Device                                                                                                    | Devices discovered successfully: 1 Devices discovered with errors: 0 Discovery Details Type Name Severity                                                                                                    |                                                                                                    |
| Devices discovered with errors:     0       Discovery Details     Type     Name     Sevenity     State     Discovered From       Image: Sevenity     State     Discovered From     Discovered From       Interfaces wide open for traffic     Image: Sevenity     Description       Policies discovered     Image: Sevenity     Description                                                                                                    | Instance     Severity     State     Discovered From       Name     Severity     State     Discovered From       12.25.90.91     Image: Discovery Completed with Warnings     Live Device         Messages     Severity       Image: Wide open for traffic     Image: Discovery Completed with Warnings       Image: Severity     Description       Image: Severity     Description       Image: Severity     Image: Severity       Image: Severity     Image: Severity       Image: Severity     Image: Severity       Image: Severity     Image: Severity                                                                                                    | Devices discovered with errors: 0 Discovery Details Type Name Severity                                                                                                    |                                                                                                    |
| Discovery Details       Type     Name     Sevenity     State     Discovered From       Interfaces wide open for braffic     Interfaces are wide open for braffic     Interfaces are wide open for braffic     Interfaces means that there will no longer be such impermission of braffic anymore:       Policies discovered     Image: Sevenity     Interfaces means that there will no longer be such impermission of braffic anymore:                                                                                                    | Name         Severity         State         Discovered From           12.25.90.91         Image: Completed with Warnings         Live Device           Messages         Severity         Description           Messages         Severity         Description           I wide open for traffic         Image: Covered for traffic as there is no ACL applied on them. Add in a new Access-rule on these interfaces means that there will no longer be such implicit permission of traffic arymore:<br>FastEthernet0                                                                                                    | Discovery Details<br>Type Name Severity                                                                                                    |                                                                                                    |
| Type         Name         Sevenity         State         Discovered From           Interfaces wide open for traffic         Image: Sevenity         Description           Policies discovered         Image: Sevenity         Description                                                                                                    | Name         Severity         State         Discovered From           12.25.90.91         Image: Discovery Completed with Warnings         Live Device           Messages         Severity         Description           Image: Messages         Severity         Description           Image: Messages         Severity         Description           Image: Messages         Severity         Description           Image: Messages         Severity         Description           Image: Messages         Severity         The following interfaces are wide open for traffic as there is no ACL applied on them. Add in g a new Access-rule on these interfaces means that there will no longer be such implicit p emission of traffic arymore:           Image: Messages         Image: Messages         Severity                                                                                                    | Type Name Severity                                                                                                    |                                                                                                    |
| 172.25.90.91     Discovery Completed with Warnings Live Device      Description      Interfaces wide open for traffic     Policies discovered     Oescription      The following interfaces are wide open for traffic as there is no ACL applied on them.     ng a new Access-rule on these interfaces means that there will no longer be such imp     emission of traffic anymore:     FastEthernet0                                                                                                    |                                                                                                    |                                                                                                    | State Discovered From                                                                                                    |
| Messages         Severity         Description           Interfaces wide open for traffic         Interfaces are wide open for traffic as there is no ACL applied on them.           Policies discovered         Image: Comparison of traffic anymore:                                                                                                    | Messages         Severity           wide open for traffic         Image: Severity           wide open for traffic         Image: Severity           covered         Image: Severity                                                                                                    | 177.75.90.91 ED Diszowery Cr                                                                                                    | moleted with Warnings Live Device                                                                                                    |
| Interfaces wide open for traffic<br>Policies discovered  The following interfaces are wide open for traffic as there is no ACL applied on them,<br>ng a new Access-rule on these interfaces means that there will no longer be such imp<br>emission of traffic anymore:<br>FastEthernet0                                                                                                    | wide open for traffic Image: Image: The following interfaces are wide open for traffic as there is no ACL applied on them. Add I ing a new Access-rule on these interfaces means that there will no longer be such implicit premission of traffic anymore:<br>FastEthernet0                                                                                                    | Messages Geomity                                                                                                    | Description                                                                                                    |
| Policies discovered   emission of traffic anymore: FastEthernet0                                                                                                    | covered    ermission of traffic anymore: FastEthernet0                                                                                                    | Interfaces wide open for traffic                                                                                                    | The following interfaces are wide open for traffic as there is no ACL applied on them. Addi<br>ing a new Access-rule on these interfaces means that there will no longer be such implicit p |
| Pacceler meto                                                                                                    | Fascerwinker                                                                                                    | Policies discovered                                                                                                    | ermission of traffic anymore:                                                                                                    |
| Existing policy objects reused                                                                                                    | slicy objects reused   FastEthernet1                                                                                                    | Existing policy objects reused                                                                                                    | FastEthernet1                                                                                                    |
| IPS signature policy not discovered. A FastEthernet3                                                                                                    | E to a shift be a set of the                                                                                                    | IP5 signature policy not discovered.                                                                                                    | FastEthernet2<br>FastEthernet3                                                                                                    |
| Add Device Successful                                                                                                    | ure policy not discovered.                                                                                                    | Add Device Successful                                                                                                    | FastEthernet4                                                                                                    |
| Addise                                                                                                    | e Successful III III auton                                                                                                    |                                                                                                    | Action                                                                                                    |
| Accon<br>Plana under whether these interfaces and to be set to the set of the first                                                                                                    | ure policy not discovered.  e Successful  f astEthernet3 FastEthernet4 Control adum Action                                                                                                    |                                                                                                    | Prease very wrecher these incertaces need to be wide open for all types of traffic. If not,                                                                                                 |
| Please verify whether these interfaces need to be wide open for all types of traffic.<br>Infigure an access rule or ACL accordingly.                                                                                                    | ure policy not discovered. e Successful  Successful  FastEthernet3  FastEthernet4  Action  Please verify whether these interfaces need to be wide open for all types of traffic. If not, o  rigure an access rule or ACL accordingly.                                                                                                    |                                                                                                    | nfigure an access rule or ACL accordingly.                                                                                                    |
| Please verify whether these interfaces need to be wide open for all types of traffic.<br>Infigure an access rule or ACL accordingly.                                                                                                    | ure policy not discovered.  e Successful  Successful  Succesful  Successful  Successful  Successful  Successful  S |                                                                                                    | nfigure an access rule or ACL accordingly.                                                                                                    |
| PS signature policy not discovered.                                                                                                    | PastEthernet2                                                                                                    | PS signature policy not discovered.                                                                                                    | FastEthernet3                                                                                                    |
| PS signature policy not discovered. 🙆 FastEthernet3                                                                                                    | FastEthernet2                                                                                                    | PS signature policy not discovered.                                                                                                    | FastEthernet3                                                                                                    |
| PS signature policy not discovered. A FastEthernet3                                                                                                    | Pastzthernet2                                                                                                    | PS signature policy not discovered.                                                                                                    | FastEthernet3                                                                                                    |
| Po signature policy not discovered.                                                                                                    | Pastzmernet2                                                                                                    | Po signature poicy not discovered.                                                                                                    | FastEthernet3<br>EastEthernet4                                                                                                    |
| PS signature policy not discovered.                                                                                                    | FactFithernat 2                                                                                                    | PS signature policy not discovered.                                                                                                    | FastEthernet3                                                                                                    |
| PS closeshine notice and decoursed                                                                                                    | The state of the second second s                                                                                                    | DS cises they not be decrement                                                                                                    | FastEthernet2                                                                                                    |
| Disting policy objects reused                                                                                                    | sicy objects reused I FastEthernet1                                                                                                    | Existing policy objects reused                                                                                                    | FastEthernet1<br>FastEthernet2                                                                                                    |
| visiting policy objects reused (II) FastEthernet                                                                                                    | diry objects reused In FastEthernet1                                                                                                    | Cristing policy objects reused                                                                                                    | FastEthernet0<br>FastEthernet1                                                                                                    |
|                                                                                                    |                                                                                                    | rolicies discovered                                                                                                    | FastEthernet0                                                                                                    |
| Parce Her Inco                                                                                                    | Pascederieco                                                                                                    | Policies discovered                                                                                                    | ermission of traffic anymore:<br>EastEtherpat0                                                                                                    |
| FastEthernet0                                                                                                    | FastEthernet0                                                                                                    | Division decouvered                                                                                                    | emission of traffic anymore:                                                                                                    |
| Policies discovered                                                                                                    | scovered FastEthernet0                                                                                                    | ••••••••••••••••••••••••••••••••••••••                                                                                                    | ing a new Access-rue on these interfaces means that there will no longer be such implicit p<br>arministics of traffic anymore.                                                              |
| Policies discovered Internet Internet I | covered Internet FastEthernet0                                                                                                    | incertaces wide open for traffic                                                                                                    | hg a new Access-rule on these interfaces means that there will no longer be such implicit p                                                                                                 |
| Policies discovered   remission of traffic anymore: FastEthernet0                                                                                                    | covered                                                                                                    | Interfaces wide open for traffic 🔬                                                                                                    | ng a new Access-rule on these interfaces means that there will no longer be such implicit p                                                                                                 |
| Policies discovered     ermission of traffic anymore: FastEthernet0                                                                                                    | covered  FastEthernet0                                                                                                    | Interfaces wide open for traffic 🖉                                                                                                    | ng a new Access-rule on these interfaces means that there will no longer be such implicit p                                                                                                 |
| Policies discovered    ermission of traffic anymore: FastEthernet0                                                                                                    | covered   remission of traffic anymore: FastEthernet0                                                                                                    | Interfaces wide open for traffic                                                                                                    | ing a new Access-rule on these interfaces means that there will no longer be such inplicit p                                                                                                |
| Policies discovered    ermission of traffic anymore: FastEthernet0                                                                                                    | covered   remission of traffic anymore: FastEthernet0                                                                                                    | Interfaces wide open for traffic 🔊 💩                                                                                                    | ing a new Access-rule on these interfaces means that there will no longer be such implicit p                                                                                                |
| Policies discovered   remission of traffic anymore: FastEthernet0                                                                                                    | covered   remission of traffic anymore: FastEthernet0                                                                                                    | Interfaces wide open for traffic 🛛 💩                                                                                                    | ing a new Access-rule on these interfaces means that there will no longer be such implicit p                                                                                                |
| Policies discovered   emission of traffic anymore: FastEthernet0                                                                                                    | covered   remission of traffic anymore: FastEthernet0                                                                                                    | Interfaces wide open for traffic 🔊 💩                                                                                                    | ing a new Access-rule on these interfaces means that there will no longer be such implicit p                                                                                                |
| Policies discovered Internet0                                                                                                    | covered  FastEthernet0                                                                                                    | Interfaces wide open for traffic 💩                                                                                                    | ng a new Access-rule on these interfaces means that there will no longer be such implicit p                                                                                                 |
| Policies discovered   FastEthernet0                                                                                                    | covered   remission of traffic anymore: FastEthernet0                                                                                                    | Interfaces wide open for traffic 🖉                                                                                                    | ine roadwing interraces are wide open for traffic as there is no ALL applied on them. Adding a new Access-rule on these interfaces means that there will no longer be such indicit of       |
| Policies discovered  Ing a new Access-rule on these interfaces means that there will no longer be such interfision of traffic anymore: FastEthernet0                                                                                                    | Ing a new Access-rule on these interfaces means that there will no longer be such implicit p<br>ermission of traffic anymore:<br>FastEthernet0                                                                                                    | Interfaces wide open for traffic                                                                                                    | The following interfaces are wide open for traffic as there is no ACL applied on them. Add                                                                                                  |
| Policies discovered                                                                                                    | covered     preverses rule on these interfaces means that there will no longer be such implicit p     ermission of traffic anymore:     FastEthernet0                                                                                                    | Interfaces wide open for traffic                                                                                                    | The following interfaces are wide open for traffic as there is no ACL applied on them. Add                                                                                                  |
| Policies discovered  FastEthernet0                                                                                                    | Icovered Internet FastEthernet0                                                                                                    | Interfaces wide open for traffic                                                                                                    | ng a new Access-rule on these interfaces means that there will no longer be such implicit p                                                                                                 |
| Foldes discovered FastEthernet0                                                                                                    | Covered FastEthernet0                                                                                                    | internaces whee open for trainic a                                                                                                    | ing a new Access-rule on these interfaces means that there will no longer be such implicit p<br>emission of traffic accements:                                                              |
| FastEthernet0                                                                                                    | FastEthernet0                                                                                                    | Delains decoursed                                                                                                    | ernission of traffic anymore:                                                                                                    |
| FastEthernet0                                                                                                    | FastEthernet0                                                                                                    |                                                                                                    | ermission of traffic anymore:                                                                                                    |
| Voides discovered  FastEthernet0                                                                                                    | FastEthernet0                                                                                                    | <b>a</b>                                                                                                    | rig a new Access-rue on these incertaces means that there will no longer be such implicit p<br>emission of traffic advisore:                                                                |
| Policies discovered   remission of traffic anymore: FastEthernet0                                                                                                    | covered    ermission of traffic anymore: FastEthernet0                                                                                                    | Interfaces wide open for traffic 🔊 🙆                                                                                                    | ng a new Access-rule on these interfaces means that there will no longer be such implicit p                                                                                                 |
| Policies discovered                                                                                                    | covered  FastEthernet0 FastEthernet0                                                                                                    | Interfaces wide open for traffic                                                                                                    | The following interfaces are wide open for traffic as there is no ACL applied on them. Add                                                                                                  |
| Interfaces wide open for traffic Ing a new Access-rule on these interfaces means that there will no longer be such ing emission of traffic anymore:<br>Policies discovered Ing a new Access-rule on these interfaces means that there will no longer be such ing emission of traffic anymore:<br>FastEthernet0                                                                                                    | s wide open for traffic Ing a new Access-rule on these interfaces means that there will no longer be such implicit premission of traffic anymore:<br>FastEthernet0                                                                                                    | Messages Severity                                                                                                    | Description<br>The following interfaces are wide open for traffic as there is no ACL applied on them. Add                                                                                   |

- 9. Blader in het menu links naar het configuratiescherm FlexConfiguration.
- 10. Klik op de FlexConfiguration-gebruikersinterface aan de rechterkant van het scherm en klik vervolgens op het pictogram

Add.

| Cisco Security Manager - admin                                                                                    | Connected to '172.25.90.8' |                    |                        |
|----------------------------------------------------------------------------------------------------|----------------------------|--------------------|------------------------|
| se for new Forch Heb Toos                                                                                         | Reb                        |                    |                        |
|                                                                                                    | -3 7                       |                    |                        |
| Devikes 🛃 🔂                                                                                                    | Device: 172.25.90.33       | takçı: FlexConfigs |                        |
| Filter : - none - 🐨                                                                                               | Prepended MexConfig        | ,                  |                        |
| <ul> <li>Department.</li> <li>Location</li> <li>Al</li> <li>172.25.90.33</li> <li>172.25.90.34</li> </ul>         | Pio.                       | Name               | Description            |
| AAA Pules A<br>Access Rules<br>Inspection Rules<br>() Settings                                                    | Appended FlexConfig        | 5<br>Name          | Description            |
| Transparent Rules Web Filter Rules Signatures Event Actions General Settings Interface Rules NAT Site to Site VPN |                            |                    |                        |
| E Remote Access VPN<br>E S3L VPN<br>B Interfaces<br>E Refigm<br>Perconfig                                         |                            |                    | Values Prevlew 🔿 🗢 😥 😭 |

11. In de Geselecteerde FlexConfiguration lijst kiest u IOS\_IPS\_PUBLIC\_KEY en klikt u op OK.

|                                         | 1 |    | Consul in |           | biama   | - |
|-----------------------------------------|---|----|-----------|-----------|---------|---|
| Filter : none V                         |   |    |           | S_IPS_PUB | LIC_KEY |   |
| CAT6K_ECLB_portchannel                  | ^ |    |           |           |         |   |
| CAT6K_firewall_multiple_vlan_interfaces |   |    |           |           |         |   |
| IOS_add_bridge_interface_desc           |   |    |           |           |         |   |
| DIOS_CA_server                          |   |    |           |           |         |   |
| IOS_compress_config                     |   |    |           |           |         |   |
| 105_config_root_wireless_station        |   |    |           |           |         |   |
| IOS_console_AAA_bypass                  |   |    |           |           |         |   |
| 105_Copy_Image                          |   |    |           |           |         |   |
| 105_enable_SSL                          |   | >> |           |           |         |   |
| E IOS_FPM                               |   | << | 1         |           |         |   |
| 105_IPS_SIGNATURE_CATEGORY              |   |    |           |           |         |   |
| IOS_PKI_with_AAA                        |   |    |           |           |         |   |
| DIOS_set_dock                           |   |    |           |           |         |   |
| 105_VOIP_advance                        |   |    |           |           |         |   |
| E IOS_VOIP_simple                       |   |    |           |           |         |   |
| 105_VPN_config_gre_tunnel               |   |    |           |           |         |   |
| IOS VPN set interface desc              |   |    |           |           |         |   |
| 105_VPN_shutdown_inside_interface       |   |    |           |           |         |   |
| IOS VRF on VFW                          |   |    |           |           |         |   |
|                                         | ¥ |    |           |           |         |   |
| a 🖉                                     |   |    |           |           |         |   |
| 20                                      |   |    |           |           |         |   |

- 12. Klik op **Opslaan** om de wijzigingen op te slaan.**Opmerking:** IOS\_IPS\_PUBLIC\_KEY FlexConfig houdt de configuratie voor de openbare toets vast.
- 13. Kies in het menu links de optie Algemene instellingen onder de IPS-kop.
- 14. Geef de configuratielocatie van IPS op de flitser op. Dit is de plaats waar de IPS configuraties worden geplaatst.
- 15. Klik op **Opslaan** om de wijzigingen op te slaan.

| Cisco Security Manager - admin Co | onnected to '172.25.90.8'        |                         |                   |                    |
|-----------------------------------|----------------------------------|-------------------------|-------------------|--------------------|
| Ele gat yew galay gap Iools (     | Reb                              |                         |                   |                    |
|                                   | 5 7                              |                         |                   |                    |
| Devices 🔮 💼                       | Device: 172.25.90.33 Policy: Gen | eral Settings           |                   |                    |
| Fiter : - none - 💌                | D                                | lock Traffic when IP5 e | ngine unavaliable |                    |
| Department                        | Apply Deny Action on: Ing        | ess Interface           | ~                 |                    |
| + (MAL                            | SDEE Properties                  |                         |                   |                    |
| 172.25.90.33                      | Maximum Subscriptions:*          |                         |                   |                    |
| 172.25.90.34                      | Maximum Alerts:* 20              | 0                       |                   |                    |
|                                   | Maximum Messages:* 20            | D                       |                   |                    |
|                                   | me forthe Localization Browner   |                         |                   |                    |
|                                   | IPS Config Location Property     | Fach-last               | _                 |                    |
| AMA Rules                         | Marathin                         | Page 1, Page 1          |                   |                    |
| Access Rules                      | Plas retries:                    | p.                      |                   |                    |
| Dispection Rules                  | Taweout seconds between retrie   | r lo                    |                   |                    |
| E Settings                        |                                  |                         |                   |                    |
| Transparent Rules                 |                                  |                         |                   |                    |
| Web Filter Rules                  |                                  |                         |                   |                    |
| C Smatrees                        |                                  |                         |                   |                    |
| E Event Actions                   |                                  |                         |                   |                    |
| General Settings                  |                                  |                         |                   |                    |
| Distantian                        |                                  |                         |                   |                    |
| _ NAT                             |                                  |                         |                   |                    |
| Site to Site VPN                  |                                  |                         |                   |                    |
| E Remote Access VPN               |                                  |                         |                   |                    |
| A Interfaces                      |                                  |                         |                   |                    |
| B Platform                        |                                  |                         |                   |                    |
| 🖓 PlexConfigs 🔍 🗸                 |                                  |                         |                   |                    |
|                                   |                                  |                         |                   | Seve               |
|                                   |                                  |                         |                   | Silling Strappedia |

**Opmerking:** Controleer of de locatiemap al op routerflitser is gemaakt. Als dit niet het geval is, gebruik dan de opdracht **mkdir <folder\_name>** om de adresmap te maken.

- 16. Om IPS mogelijk te maken, navigeer naar interfaceregels, controleer het vakje **IPS inschakelen** en klik vervolgens op **Weg toevoegen**.
- 17. In het dialoogvenster Toevoegen IPS-regel typt u een naam voor de IPS-regel in het veld Naam regel en vervolgens klikt u op **Row toevoegen** om de interfaces op te nemen waarop IPS moet worden toegepast.

| a: 172.25.90.33 Policy: Interface Rules<br>Inable IPS                                                                                                    |  |
|----------------------------------------------------------------------------------------------------|--|
| a: 172.25.90.33 Policy: Diterface Rules<br>Diable IPS                                                                                                    |  |
| n 172.25.90.33 Policy: Diterface Rules<br>Diable IPS                                                                                                    |  |
| Enable IPS                                                                                                    |  |
| Enable IPS                                                                                                    |  |
|                                                                                                    |  |
| No. Rule Name ACL Name Interface (Direction)                                                                                                    |  |
|                                                                                                    |  |
| the function of a fact of the second second s |  |
| ADD IPS Rule                                                                                                    |  |
| Add/Edit IPS Rule                                                                                                    |  |
| Rule Name:* mybol                                                                                                    |  |
| Al Rene                                                                                                    |  |
| H.L. NEWC                                                                                                    |  |
| Interface (Direction) Direction                                                                                                    |  |
|                                                                                                    |  |
|                                                                                                    |  |
|                                                                                                    |  |
|                                                                                                    |  |
|                                                                                                    |  |
| 1 N N N N N N N N N N N N N N N N N N N                                                                                                    |  |
| Add Row                                                                                                    |  |
|                                                                                                    |  |
| CK Carde Pep                                                                                                    |  |
|                                                                                                    |  |
|                                                                                                    |  |
|                                                                                                    |  |
|                                                                                                    |  |
|                                                                                                    |  |
|                                                                                                    |  |
|                                                                                                    |  |
|                                                                                                    |  |
|                                                                                                    |  |

18. Klik op de radioknop die aangeeft in welke richting de IPS-regel moet worden toegepast en klik vervolgens op Selecteren om de juiste interfaces te

| Direction:*  |      |    |        |      |
|--------------|------|----|--------|------|
| In           | Oout |    | Both   |      |
| Interfaces:* | [    |    | Select |      |
|              | F    | OK | Cancel | Help |

19. Kies een interface in de lijst Interfaceselector en klik op

| Filter                                | : none        | ~ |  |
|---------------------------------------|---------------|---|--|
|                                       | Dot11Radio0   |   |  |
|                                       | FastEthernet0 |   |  |
|                                       | FastEthernet1 |   |  |
| -                                     | FastEthernet2 |   |  |
|                                       | FastEthernet3 |   |  |
|                                       | FastEthernet4 |   |  |
|                                       | Viant         |   |  |
|                                       | Futernal      |   |  |
|                                       | Internal      |   |  |
|                                       |               |   |  |
|                                       |               |   |  |
| Selecte                               | d:            |   |  |
| (Table                                | -             |   |  |
| 9                                     |               |   |  |
| · · · · · · · · · · · · · · · · · · · |               |   |  |

20. Klik op **Opslaan** om de wijzigingen op te slaan.

| Cisco Security Manager - admi                                                                                   | in Connected to '172.25.90.0'                  |  |
|----------------------------------------------------------------------------------------------------|------------------------------------------------|--|
| Elle Edit Yew Bolicy Map Iool                                                                                   | ar Ant                                         |  |
|                                                                                                    | 3 ?                                            |  |
| Devices                                                                                                    | 😭 Device: 172.25.90.33 Policy: Interface Rules |  |
|                                                                                                    |                                                |  |
| Fitter: none w                                                                                                  | € Enable IPS                                   |  |
| ig Department                                                                                                   | No. Rule Name ACL Name Interface (Direction)   |  |
| Jucation                                                                                                    | 1 mylps 🔤 Vian1 (both)                         |  |
| 👻 🎒 Al                                                                                                    |                                                |  |
| 172.25.90.33                                                                                                    |                                                |  |
|                                                                                                    |                                                |  |
|                                                                                                    |                                                |  |
|                                                                                                    |                                                |  |
|                                                                                                    |                                                |  |
|                                                                                                    |                                                |  |
| @ Freval                                                                                                    |                                                |  |
| AAA Rules                                                                                                    |                                                |  |
| Access Rules                                                                                                    |                                                |  |
| Inspection Rules                                                                                                |                                                |  |
| E Settings                                                                                                    |                                                |  |
| Transparent Rules                                                                                               |                                                |  |
| Web Filter Rules                                                                                                |                                                |  |
| E 195                                                                                                    |                                                |  |
| Signatures                                                                                                    | •                                              |  |
| Event Actions                                                                                                   |                                                |  |
| General Settings                                                                                                |                                                |  |
| Interface Rules                                                                                                 |                                                |  |
| - NAT                                                                                                    |                                                |  |
| Size to Size VPN                                                                                                |                                                |  |
| El Renote Access VPN                                                                                            |                                                |  |
| IN SOL VPN                                                                                                    |                                                |  |
| E PONTACHS                                                                                                    |                                                |  |
| The second second second second second second second second second second second second second second second se |                                                |  |

21. Kies Gereedschappen > IPS-bijwerking toepassen om de laatste IPS-handtekeningen te installeren.

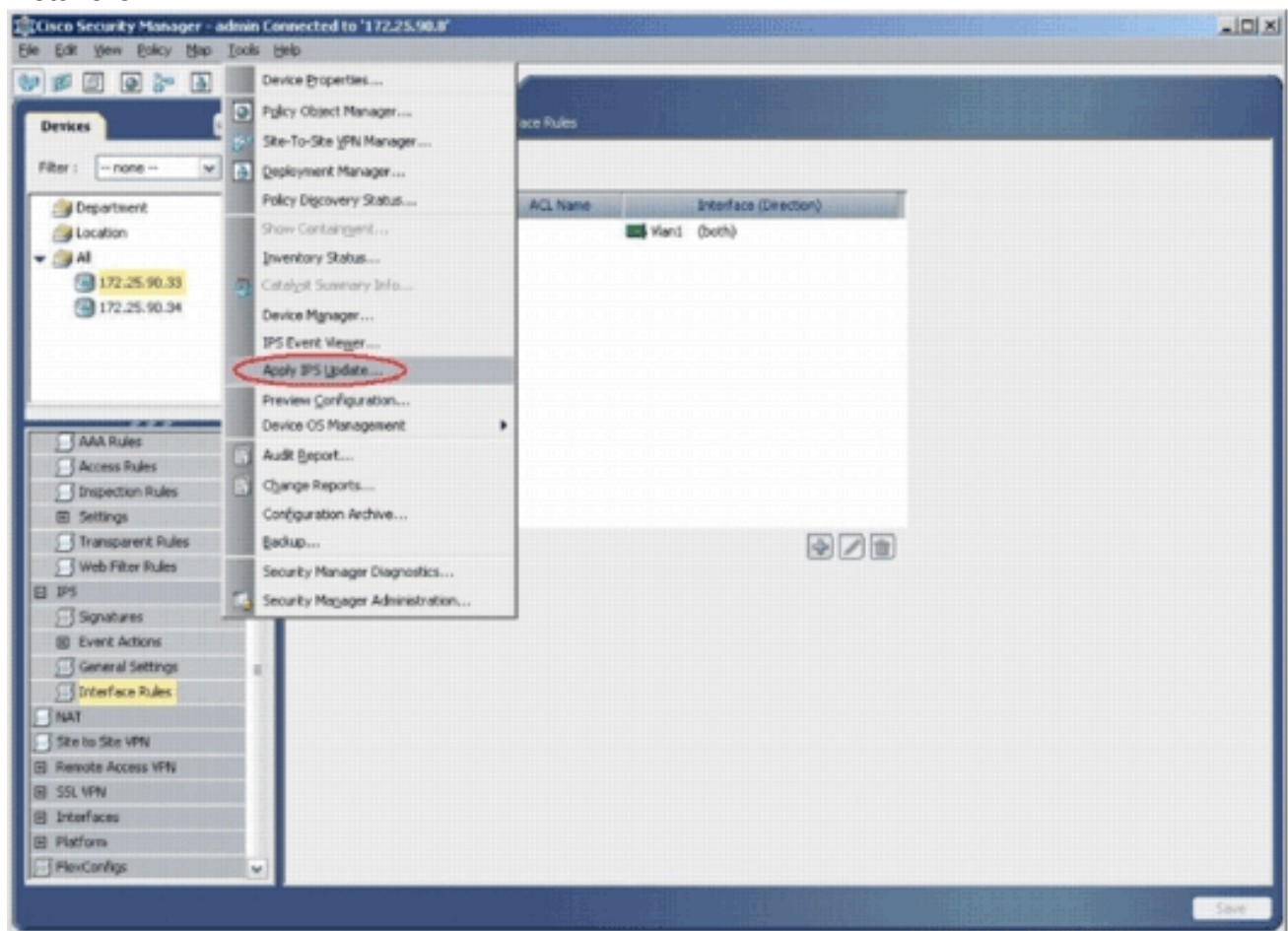

22. Kies het nieuwste bestand voor handtekening en klik op

#### Volgende.

| Tume: Simply          | ra i Indatar 🔐                     |                                  |         | Labort Availables                      | 105 CE MCD die 5363 and 51 die                                 |
|-----------------------|------------------------------------|----------------------------------|---------|----------------------------------------|----------------------------------------------------------------|
| Table: Signado        | re opdakes                         |                                  | 1       | Latest Available:                      | IPS-CS-MGR-sig-S282-req-E1.2p<br>IPS-CS-MGR-sig-S282-req-E1.2p |
|                       | File                               | 9g.                              | Engine  | Latest Applied:                        | IPS-CS-MGR-sig-5282-reg-E1.zip                                 |
| IPS-CS-MGR-sig-S      | 278-req-E1.zip                     | 278                              | 1       | Latest Deployed:                       | IPS-CS-MGR-sig-5282-reg-E1.zip                                 |
| IPS-CS-MGR-sig-S      | 280-req-E1.zip                     | 280                              | 1       | Last Checked On:                       | Are 10 2007 10:46:37                                           |
| IDE CE MED de C       | 200 can El sis                     | 000                              |         | Last Downloaded Or                     | Apr 19 2007 10:45:48                                           |
| PO-CO-Mak-sig-D       | 202-red-E1-2p                      | 202                              |         | Last Deployed On: Apr 23 2007 17:56:38 |                                                                |
|                       |                                    |                                  |         |                                        | Check For Updates                                              |
|                       |                                    |                                  |         |                                        | Download Latest Updates                                        |
| Update Details        |                                    |                                  |         | 1                                      |                                                                |
| File:<br>Description: | IPS-CS-MGR-sig-<br>IPS-CS-MGR-sig- | 5282-req-E1.zp<br>5282-req-E1.zp |         |                                        |                                                                |
| Date:                 | Apr 19 2007                        | Size:                            | 3.8MB   |                                        |                                                                |
| Release:              | 5282                               | Required Engine Lev              | vel: E1 | ]                                      |                                                                |
|                       |                                    |                                  |         |                                        |                                                                |
|                       |                                    |                                  |         |                                        |                                                                |

23. Kies de apparaten waarop de IPS-update moet worden toegepast en klik op **Volgende**.

| Type: Local Signatures Policies 🗸                                                                                                    | 172.25.90.33               |
|----------------------------------------------------------------------------------------------------|----------------------------|
| Department     Department     D |                            |
| Select All Deselect All                                                                                                    | Back Next Finish Cancel He |

24. Klik op **Voltooien** om de handtekeningen toe te passen.

| Si m | 24   | interior start Marrie interior  | Artinor       | Savardu       | Endalba | Saure   | Frahlad  | Dirk  |
|------|------|---------------------------------|---------------|---------------|---------|---------|----------|-------|
| 1000 | 0    | IP options-Bad Option List      | Produce Alert | Informational | 75      | Default | true     | 18    |
| 1001 | 1/18 | IP options-Record Packet Route  | Produce Alert | Infomiational | 1// /06 | Default | 1/ seles | 1/25/ |
| 1002 | a    | IP options-Timestamp            | Produce Alert | Informational | 100     | Default | Ealsa    | 35    |
| 1003 | a    | IP options-Provide s, c, h, tcc | Produce Alert | Informational | 100     | Oefault | False    | 3     |
| 1004 | 0    | IP options-Loose Source Route   | Produce Alert | Hop           | 100     | Oefault | false    | 100   |
| 1005 | 0    | IP options-SATNET ID            | Produce Alert | Informational | 100     | Oefault | false    | 3     |
| 1006 | 0    | IP options-Strict Source Route  | Produce Alert | High          | 100     | Default | true     | 100   |
| <    |      |                                 | .0            |               |         |         |          |       |
|      |      |                                 |               |               |         |         |          | 1     |

25. Blader naar IPS en kies **Handtekeningen** om de lijst met alle handtekeningen te bekijken.

| Device:       Device:       172-25:80.33       Publicy:       Signatures         PRer:       -nome                                                                                                    |                                                                                  |          |           |
|----------------------------------------------------------------------------------------------------|----------------------------------------------------------------------------------|----------|-----------|
| PRer I       Imme       Actors       Seventy       Policy         IDepartment       IDepartment       ID       Sold       Name       Actors       Seventy       Policy         ID       Sold       Name       Actors       Seventy       Policy         ID       Sold       Name       Actors       Seventy       Policy         ID       Sold       Name       Actors       Seventy       Policy         ID       Sold       Name       Actors       Seventy       Policy         ID       Sold       Name       Actors       Seventy       Policy         ID       Sold       ID       Patrone-Back Option Eacle Net       Produce Net       Produce Net       Prod                                                                                                    | .25.90.33 Policy: Signatures                                                     |          |           |
| Department         V         Autors         Sevent/v         Folder/           In Cation         ID         Sold         Name         Addoos         Sevent/v         Folder/           In Al         IDD         Sold         IP options-Bacing Parcel         Produce Alert         Dr/omatorsi         75           IDD         IDD         IP options-Bacing Parcel         Produce Alert         Dr/omatorsi         75           IDD         IDD         IP options-Bacing Parcel         Produce Alert         Dr/omatorsi         75           IDD         IP options-Bacing Parcel         Produce Alert         Dr/omatorsi         76           IDD         IP options-SalleE ID         Produce Alert         High         100           IDDS         0         IP options-SalleE ID         Produce Alert         High         100           IDDS         0         IP options-SalleE Produce         Produce Alert         High         100           IDDS         0         IP options-SalleE         Produce Alert         High         100           IDDS         0         IP options-SalleE         Produce Alert         High         100           IDDS         0         IP options-SalleE         Produce Alert         High                                                                                                    | (= none =)                                                                       |          |           |
| ID       Sub       Name       Addams       Seventy       Feldety         MI       1000       0       IP options Baid Option List       Produce Alert       Informational       75         1000       0       IP options Baid Option List       Produce Alert       Informational       75         1000       0       IP options Baid Option List       Produce Alert       Informational       76         1000       0       IP options Telesterion       Produce Alert       Informational       76         1000       0       IP options Telesterion       Produce Alert       Informational       76         1000       0       IP options Caser Source Route       Produce Alert       Informational       700         1000       0       IP options-Caser Source Route       Produce Alert       High       100         1000       0       IP options-Discource Route       Produce Alert       High       100         1001       0       IP options-Discource Source Route       Produce Alert       High       100         1002       0       IP options-Discource Source Source       Produce Alert       High       100         1002       0       IP options-Discource Source Source       Produce Alert       High                                                                                                    |                                                                                  | Apply    | Oear      |
| All         1000         0         IP aptions-Bad Option List         Produce Alert         Informational         75           1000         0         IP aptions-Bacord Pasitet Route         Produce Alert         Triansatorial         100           1000         0         IP aptions-Energine         Produce Alert         Triansatorial         100           1000         0         IP aptions-Energine         Produce Alert         Triansatorial         100           1000         0         IP aptions-Energine         Produce Alert         High         100           1000         0         IP aptions-Energine         Produce Alert         High         100           1000         0         IP aptions-Energine         Produce Alert         High         100           1000         IP aptions-Energine         Produce Alert         High         100           1000         IP aptions-Energine         Produce Alert         High         100           1000         IP aptions-Energine         Produce Alert         High         100           1001         0         Ip aptions         Produce Alert         High         100           1001         0         Ip aptions         Produce Alert         High         100                                                                                                    | Sub Actions Actions Severity                                                     | Fidelity | Source    |
| IDD         IDD         IDD <thidd< th=""> <thidd< th=""> <thidd< th=""></thidd<></thidd<></thidd<>                                                                                                    | 0 IP options-Bad Option List Produce Alert Informational                         | 75       | Default   |
| NAR2     0     IP options filewide     Produce Alert     Driverational     00       NAR2     0     IP options filewide     Produce Alert     Driverational     00       NAR2     0     IP options filewide     Produce Alert     High     00       NAR2     0     IP options filewide     Produce Alert     High     00       NAR     0     IP options file     Produce Alert     High     00       NAR     Nulsi     0     IP options file     Produce Alert     High     00       NAR     Nulsi     0     IP options file     Produce Alert     High     00       Notes     0     IP options file     Produce Alert     High     00       Notes     0     IP options file     Produce Alert     High     00       Notes     0     IP options file     Produce Alert     High     00       Notes     0     IP options file     Produce Alert     High     00       1010     Unknown IP Protocol     Produce Alert     High     00       1021     0     Ip options file     Produce Alert     High     00       1022     0     IP options file     Produce Alert     High     00       1022     0     IP                                                                                                    | 0 IP options-Record Peolet Route Produce Nert Informational                      | 100      | Datest    |
| Image: Pression of the second state of the second state     | 0 JP options-Timestanip Produce Nert Informational                               | 100      | Defeix    |
| 1002       0       IP optimis-scales flouring Route       Produce Alert       High       100         1002       0       IP optimis-SATRET Du       Produce Alert       High       100         1002       0       IP optimis-SatRET Source Route       Produce Alert       High       100         1002       0       IP optimis-SatRET Source Route       Produce Alert       High       100         1002       0       IP optimis-SatRET Source Route       Produce Alert       High       100         1002       0       IP optimis-SatRET Source Route       Produce Alert       High       100         1002       0       IP optimis-SatRET Source Route       Produce Alert       High       100         1002       0       IP optimis-SatRET Source Source Source Route       Produce Alert       High       100         1003       0       IP Locathort Source Source Source Produce Alert       High       100         1004       0       IP Locathort Source Source Source Route       Produce Alert       High       100         1004       0       IP Locathort Source Source Source Source Alert       High       100       100         1002       0       IP Rolet with Prote DI       Produce Alert       High       100                                                                                                    | 0 IP options-Provide s.v., h.t.c. Produce Nert Informational                     | 100      | Datast    |
| NAMA Rules       1005       0       IP options-SRMET ID       Produce Alert       High       100         AAA Rules       1005       0       IP options-SRME Source Route       Produce Alert       High       100         AAA Rules       1002       0       IP options-SRME Source Route       Produce Alert       Informational       100         Inspection Rules       0       Impossible IP Protocol       Produce Alert       High       100         1010       0       Unknown IP Protocol       Produce Alert       High       100         1010       0       Impossible IP Protocol       Produce Alert       High       100         1010       0       Impossible IP Protocol       Produce Alert       High       100         1010       0       Impossible IP Protocol       Produce Alert       High       100         1010       0       IP Coalitatiot Source Spool       Produce Alert       High       100         1010       0       IP Acceletiont Hieron       Interface Route       Interface       Interface         1011       0       IP Acceletiont Hieron       Interface       Interface       Interface       Interface         1012       0       IP Acteletiont Hieron       Interfac                                                                                                    | 0. TP optimus-Looser Source Route Produce Alert. High                            | 100      | Owind     |
| Freemal       Number         AAA Rules       Noise         AAA Rules       Noise         AAA Rules       Noise         AAA Rules       Noise         Access Rules       Noise         Inspection Rules       Noise         Inspection Rules       Noise         Statings       Information IP Protocol         Transparent Rules       Noise         Nate       0         Inspection Rules       Noise         Statings       0         Integration Rules       Noise         Nate       0         Statings       0         Integration Rules       Noise         National Statings       0         Integration Rules       Noise         National Statings       0         Integration Rules       Noise Addresset Seen         National       0         Integration Rules       Noise Addresset Seen         Integration Pulse       Noise Addresset Seen         Integration Pulse       Noise Addresset Seen         Integration Pulse       O         Integration Pulse       Noise Addresset Seen         Integration Pulse       Clace DOS         Integration Pulse                                                                                                    | 0 JP options SATINET ID Produce Alert Informational                              | 100      | Datast    |
| Face-sall     n       AAAA Rules     Non-       AAAA Rules     Non-       Access Rules     Non-       Transportion Rules     Non-       Bissection Rules     Non-       Transporter Rules     Non-       Transporter Rules     Non-       Nobe Fiber Rules     Non-       Nobe Fiber Rules     Nobe Fiber Rules       Nobe Fiber Rules     Nobe Fiber Rules       Nobe Fiber Rules     Nobe Fiber Rules       Nobe Fiber Rules     Nobe Fiber Rules       Nobe Fiber Rules     Nobe Fiber Rules <td>0 IP options-Strict Source Route Produce Alert High</td> <td>100</td> <td>Default</td>                                                                                                    | 0 IP options-Strict Source Route Produce Alert High                              | 100      | Default   |
| AAA Rudes     LL01_0     Unknown IP Protocol     Produce Alert     Informational 75       Inspection Rules     LL01_0     Impossible IP Packet     Produce Alert     High     100       It Settings     1102L_0     IP Localhost Source Spool     Produce Alert     High     100       It mappenent Rules     1102L_0     IP Localhost Source Spool     Produce Alert     High     100       It mappenent Rules     1102L_0     IP Localhost Source Spool     Produce Alert     High     100       It mappenent Rules     1102L_0     IP Packet with Proto II     Produce Alert     High     100       It Settings     0     IP Packet with Proto II     Produce Alert     High     100       It Settings     0     IP Packet with Proto II     Produce Alert     High     100       It Settings     0     IP Packet with Proto II     Produce Alert     High     100       It Settings     0     IP Robit Diff Settings     Produce Alert     High     75       It Settings     1102L_2     0     Cleob XIS Interface DoS     Produce Alert     High     75       It Settings     1102L_2     0     IP Regreent Overlage     Produce Alert     High     75       It Settings     1102L_2     0     IP Regreent Overlage <td< td=""><td>0 JPv6 over JPv4</td><td>1/ 606/</td><td>( histor)</td></td<>                                                                                                    | 0 JPv6 over JPv4                                                                 | 1/ 606/  | ( histor) |
| Inspection Rules       ILI22       0       Impossible IP Packet       Produce Alert       High       100         Inspection Rules       ILI22       0       IP Localhost Source Spoof       Produce Alert       High       100         Inspection Rules       ILI22       0       IP Localhost Source Spoof       Produce Alert       High       100         Web Fitter Rules       ILI22       0       IP Packet with Proto II       Produce Alert       High       100         1028       0       IP Packet with Proto II       Produce Alert       High       100         1028       0       IP Packet with Proto II       Produce Alert       High       100         11029       0       Gaob JOS Interface DoS       Produce Alert       High       75         11029       1       Gaob JOS Interface DoS       Produce Alert       High       75         11029       2       Gaob JOS Interface DoS       Produce Alert       High       75         11029       3       Gaob JOS Interface DoS       Produce Alert       High       100         NAT       ILI22       3       Gaob JOS Interface DoS       Produce Alert       High       100         Stat VPN       ILI22       0       IP Fragment                                                                                                    | 0 Uninown IP Protocol Produce Alert Informational                                | 75       | Default   |
| B1 Settings       1104:0       IP Localhost Source Spoof       Produce Alert       High       100         Transparent Rules       1102:0       RPC 1918 Addresses Sein       Produce Alert       High       100         IPS       1108:0       IP Packet with Proto II       Produce Alert       High       100         IPS       1108:0       IP Packet with Proto II       Produce Alert       High       100         IPS       1108:0       IP Packet with Proto II       Produce Alert       High       100         IPS       1108:0       IP Packet with Proto II       Produce Alert       High       100         IPS       1108:0       IP Packet with Proto II       Produce Alert       High       100         IPS       1108:0       IP Packet with Proto II       Produce Alert       High       100         IPS       0       Glob JOS Interface DoS       Produce Alert       Medun       75         IPS       1108:0       Glob JOS Interface DoS       Produce Alert       Medun       75         IPS       1108:0       Glob JOS Interface DoS       Produce Alert       Medun       75         IPS       1108:0       IP Pagment Oversac       Demy Packet Inline, Produce Alert       High       100                                                                                                    | 0 Impossible IP Packet Produce Alert High                                        | 100      | Default   |
| Transparent Rules     1102     0     RPC 1918 Addresses Sein     Produce Alert     Informational     100       1108     0     IP Rediet with Proto 11     Produce Alert     High     100       1108     0     IP Rediet with Proto 11     Produce Alert     High     100       1108     0     IP Rediet with Proto 11     Produce Alert     High     100       1108     0     IP Rediet with Proto 11     Produce Alert     High     100       1108     0     Glob IOS Interface DoS     Produce Alert     Hedun     75       1108     2     Glob IOS Interface DoS     Produce Alert     Hedun     75       1108     2     Glob IOS Interface DoS     Produce Alert     Hedun     75       1108     3     Glob IOS Interface DoS     Produce Alert     Hedun     75       1108     3     Glob IOS Interface DoS     Produce Alert     Hedun     75       1109     3     Glob IOS Interface DoS     Produce Alert     Hedun     75       1109     3     Glob IOS Interface DoS     Produce Alert     Hedun     75       1109     3     Glob IOS Interface DoS     Produce Alert     Hedun     76       1109     0     IP Regreent Oversure     Demy Packet Inline,                                                                                                    | 0 IP Localhost Source Social Produce Alert High                                  | 100      | Default   |
| Web Filter Rules       Intel C       Intel C       Intel                                                                                                    | 0 EPC / BIR Addresses Geen Droduce dant                                          | 11/00    | ( here)   |
| Instructions     Instruction of the second methods in the information of the second methods in the information of the second methods in the second methods in the second | 0 IP Pariet with Posts 11 Produce Alext Hash                                     | 100      | Defend    |
| Signatures     1122     0     Calco JoS Jnterface DoS     Produce Alert     Medium     75       Interface Rules     1122     2     Calco JOS Jnterface DoS     Produce Alert     Medium     75       Interface Rules     1122     2     Calco JOS Interface DoS     Produce Alert     Medium     75       Interface Rules     1122     3     Claco JOS Interface DoS     Produce Alert     Medium     75       State to State VINN     1122     0     IP fragment Overlace     Deny Packet Inline, Produce Alert     Informational 100       State to State VINN     1202     0     IP fragment Overlace     Deny Packet Inline, Produce Alert     High     100       State VINN     1202     0     IP fragment Overlace     Deny Packet Inline, Produce Alert     High     100                                                                                                    |                                                                                  | 111160   | 1ALLAN    |
| Bit Event Actions     1.022     1     Onco Action Actions     Produce Avent     Peoplan     75       General Settings     1.022     2     Gaco 305 Interface DoS     Produce Avent     Medum     75       Interface Rules     1.022     3     Gaco 305 Interface DoS     Produce Avent     Medum     75       Interface Rules     1.022     0     IP Fragment Overlap     Deny Packet Inline, Produce Avent     Informational 100       Stat Ko Stat VPN     1.202     0     IP Fragment Overlap     Deny Packet Inline, Produce Avent     Mgh     100       Stat VPN     5     5     5     Fragment December Tool Long     Deny Packet Inline, Produce Avent     Mgh     100                                                                                                    | Chen VC handles had Darker det Histor                                            | 1. M     | 6220      |
| Interface Pules     1102     2     Calco XOS promoto DOS     Produce Net1     Pedual     75       Interface Pules     1102     3     Geco XOS promoto DOS     Produce Net1     Median     75       NAT     1202     0     IP Pragment Overlap     Deny Packet Inline, Produce Net1     Mgh 100       Remote Access VPN     1202     0     IP Pragment Overlap     Deny Packet Inline, Produce Net1     High     100       SSL VPN     E     100     100     100     100     100     100                                                                                                    | I GRUANS AND THE THE POLY CONTRACT PROVEN                                        | NU1      | Cane !!   |
| Instr     Instr     Instr     Instr     Produce Apert     Medium     75       Site to Site VPN     Informational Access VPN     Informational Access VPN     Informational Access VPN     Informational Access VPN       Site VPN     E     Informational Access VPN     Informational Access VPN     Informational Access VPN                                                                                                    | Z GBCD JUS EXPERIENCE DOS Produce Alert                                          | Rel V    | (on set   |
| Site to Site VIN         List2_0         IP Pregnent Overlap         Derry Packet Inline, Produce Alert         Informational 400           Premote Access VPN         L202_0         IP Pregnent Overrun - Datagram Too Long         Derry Packet Inline, Produce Alert         High         100           SSL VPN         C         Image: Constraint of the state of the state of the                                                                                                    | 3. Geop 305 Jitertexe 205. Produce Alert. Medium                                 | 1200     | General   |
| Personate Access VPN 1202_0 IP Pragment Overrun - Datagram Too Long Deny Packet Inline, Produce Alert High 100                                                                                                    | 0 IP Fregment Overlap Deny Packet Inline, Produce Kert Informational             | 100      | Outsit    |
| SSL VPN                                                                                                    | 0 IP Pragment Overrun - Datagram Too Long Deny Packet Inline, Produce Alert High | 100      | Default   |
|                                                                                                    |                                                                                  |          | >         |
| Interfaces Wew Update Level                                                                                                    | Vew Update Leve                                                                  | h        |           |

26. Kies **Bestand > Verzenden en implementeren** om IPS op de IOS-router in te voeren.

| New Device Col+N     | 3 ?          |                                                                                                    |                                   |                                                                                                    | - 100                    |            |
|----------------------|--------------|----------------------------------------------------------------------------------------------------|-----------------------------------|----------------------------------------------------------------------------------------------------|--------------------------|------------|
| glone Device         | Decise 172.0 | Can the Country                                                                                                    |                                   |                                                                                                    |                          |            |
| Delete Device        | Device 172.2 | status Parcy signatures                                                                                                    |                                   |                                                                                                    |                          |            |
| Save Col+5           | - Filter: (  | - none)                                                                                                    | Tenenenenenenen er ander          | The second second second                                                                                                    |                          |            |
| View Changes         |              | ×                                                                                                    | ×                                 | Mathematic Const                                                                                                    | Apply                    | Onar       |
| Yekdete              | D S          | AD Name                                                                                                    | Attons                            | Severar                                                                                                    | Fidelity                 | Source     |
| Sybrit               | 1000 0       | IP options-Bad Option List                                                                                                    | Produce Alert                     | Informational                                                                                                    | 75                       | Default    |
| Sugenit and Deploy   | 1001 0       | IP options-Record Pasket Route                                                                                                    | Produce Alert                     | kniskervin /                                                                                                    | 100                      | Cutaut     |
| Dgpky                | 3,002 0      | IP options-Timestamp                                                                                                    | Produce filert                    | heckeroict //                                                                                                    | 100                      | Outsut     |
| Discard              | 1003 0       | IP options-Fravide s.c.h.tot                                                                                                    | Produce sleet                     | knoteensint ///                                                                                                    | 100                      | Catal      |
| Edit Device Groups   | 1099 0       | IP options Loose Source Route                                                                                                    | Produce Alert                     | Hot                                                                                                    | 100                      | Outsut     |
| New Device Group     | 1005 0       | IP options-SATNET ID                                                                                                    | Produce Alert                     | knotemotot                                                                                                    | 100                      | Outsut     |
| Add Devices to Ggoup | 1006 0       | IP options-Strict Source Route                                                                                                    | Produce Alert                     | High                                                                                                    | 100                      | Default    |
| Str Obi+P            | 1002 0       | 111111111/white the set of the set of the se | 111111111 trade which 111         | Heisteride ////                                                                                                    | 11/601                   | / hickor   |
| tyt Cal+Q            | 1101 0       | Unknown IP Protocol                                                                                                    | Produce Alert                     | Informational                                                                                                    | 75                       | Default    |
| Inspection Rules     | 1102 0       | Impossible IP Packet                                                                                                    | Produce Alert                     | High                                                                                                    | 100                      | Default    |
| E Settings           | 1104 0       | IP Localhost Source Spool                                                                                                    | Produce Alert                     | High                                                                                                    | 100                      | Default    |
| Transparent Rules    | a sute       | NFC 1913 Addresses Seen                                                                                                    | 111111111 Head and 11111111       | Verification (1))                                                                                                    | 11/600                   | / hickor   |
| Web Filter Pulles    | 1108 0       | IP Pariet with Proto 11                                                                                                    | Produce Alert                     | Hah                                                                                                    | 100                      | Defailt    |
| 195                  | 10/ 4064     | Claim BOS Indestant Dol5                                                                                                    | 11111111 Sala Shead 11            | maan                                                                                                    | 11116                    | ( hickor)  |
| Signatures +         | 1100 1       | Care NY Islanda hat                                                                                                    | Burker dard                       | Contraction (1)                                                                                                    | $\mathcal{D}\mathcal{H}$ | Sec.       |
| C General Settings   | ALMO .       | Caro no menarico har                                                                                                    | Produce where                     | and the second second s | 7.19 G                   | and a      |
| Interface indes      | 3196- 2      | Cisco Allo anemale poo                                                                                                    | PTODACH IDRIT                     | 111 Level                                                                                                    | Ell.                     | Carrie     |
| NAT                  | 7105 3       | Cado YC2 Weetlade Dd2                                                                                                    | Produce Aper                      | () (parties ))                                                                                                    | an                       | carrie     |
| Site to Site VPN     | 1500 (a)     | // he is which contained ////////////////////////////////////                                                                                                    | Deny Packet Inine, Produce Alert  | 11 Jackandord                                                                                                    | 100/1                    | ( called ) |
| Remote Access VPN    | 1202 0       | IP Fragment Overrun - Datagram Too Long                                                                                                    | Deny Packet Inline, Produce Alert | High                                                                                                    | 100                      | Default    |
| SSL VPN              | 1            |                                                                                                    |                                   | _                                                                                                    |                          | >          |
| Interfaces           |              |                                                                                                    |                                   | View Update Level                                                                                                    | -                        |            |

27. Kies het apparaat waarop u de wijzigingen wilt invoeren en klik op

| 172.25.90 | .33           |          |           |
|-----------|---------------|----------|-----------|
|           |               |          |           |
|           |               |          |           |
|           |               |          |           |
|           |               |          |           |
|           |               |          |           |
|           |               |          |           |
|           |               |          |           |
|           |               |          |           |
| Edit d    | leploy method | Add othe | r devices |

28. Bekijk de implementatiestatus om te controleren of er fouten zijn.

| ployment Status Details                                                                                                    |             |                                                                                                    |                                                                                                    |                                                                                                    |                                                                                            |
|----------------------------------------------------------------------------------------------------|-------------|----------------------------------------------------------------------------------------------------|----------------------------------------------------------------------------------------------------|----------------------------------------------------------------------------------------------------|--------------------------------------------------------------------------------------------|
|                                                                                                    |             |                                                                                                    |                                                                                                    |                                                                                                    |                                                                                            |
|                                                                                                    |             |                                                                                                    |                                                                                                    |                                                                                                    |                                                                                            |
|                                                                                                    | 12.5        |                                                                                                    |                                                                                                    |                                                                                                    |                                                                                            |
| Status:                                                                                                    | Deployed () | 1 out of 1 devices cor                                                                                                    | mpleted.)                                                                                                    |                                                                                                    |                                                                                            |
| Deployment Job Name:                                                                                                    | admin_job_2 | 2007-04-24 10:53:10                                                                                                    | 1.468                                                                                                    |                                                                                                    |                                                                                            |
| Devices Deployed Successfully:                                                                                                    | 1           |                                                                                                    |                                                                                                    |                                                                                                    |                                                                                            |
| Devices Deployed With Errors:                                                                                                    | 0           |                                                                                                    |                                                                                                    |                                                                                                    |                                                                                            |
|                                                                                                    |             |                                                                                                    |                                                                                                    |                                                                                                    |                                                                                            |
|                                                                                                    |             |                                                                                                    |                                                                                                    |                                                                                                    |                                                                                            |
| Deployment Details (1/1 loade                                                                                                    | ed)         |                                                                                                    |                                                                                                    |                                                                                                    |                                                                                            |
| Device                                                                                                    | Status      | Summary                                                                                                    | Method                                                                                                    | Config                                                                                                    | Transcript                                                                                 |
| 172.25.90.33 SUCCEEI                                                                                                    | DED         | Warping: 2                                                                                                    | Device                                                                                                    | 6                                                                                                    | 10                                                                                         |
|                                                                                                    |             |                                                                                                    |                                                                                                    | -                                                                                                    | P                                                                                          |
|                                                                                                    |             |                                                                                                    |                                                                                                    | -                                                                                                    | *                                                                                          |
| Message                                                                                                    |             | Causedu De                                                                                                    | escription                                                                                                    | +                                                                                                    | *                                                                                          |
| Messages<br>Dut of Band Change: QLI                                                                                                    |             | Severity D                                                                                                    | escription<br>>>> Difference of file "C:\PROGRA-                                                                                                    | -1\CSCOpx/MDCiter                                                                                                    | ₩<br>10\2007.04.24_10.53.<br>72 25 90 93 4394980                                           |
| Messages<br>Dut of Band Change: CLI<br>Operation Successful                                                                                                    |             | Severity                                                                                                    | escription<br>>>> Difference of file "C:\PROGRA-<br>5_job_admin_job_2007-04-24 10_53<br>40\diff_archived" and file "C:\PROGR                                                                                      | <ul> <li>1\CSCOpx/MDCliter</li> <li>10_468\lphase1\17</li> <li>A~1\CSCOpx/MDCli</li> </ul>                                 | np\2007.04.24_10.53.<br>72_25_90_33_4294980<br>temp\2007.04.24_10.5                        |
| Messages<br>Out of Band Change: CLI<br>Operation Successful<br>Sig update compilation warning                                                                                       |             | Severity                                                                                                    | escription<br>>>> Difference of file "C:\PROGRA-<br>5_job_admin_job_2007-04-24 10_53<br>40\diff_archived" and file "C:\PROGR<br>15_job_admin_job_2007-04-24 10_5<br>0740\diff_uploaded".                          | -1\CSCOpx\MDC\ter<br>_10_468(lphase1\11<br>A~1\CSCOpx\MDC)<br>53_10_468(lphase1)                                           | np\2007.04.24_10.53.<br>72_25_90_33_4294980<br>temp\2007.04.24_10.5<br>[172_25_90_33_42949 |
| Messages<br>Out of Band Change: CLI<br>Operation Successful<br>Sig update compilation warning<br>Sig update engine compilation status                                               | 5           | Severity<br>C<br>C<br>C<br>Severity<br>C<br>S<br>S<br>S<br>S<br>S<br>S<br>S<br>S<br>S<br>S<br>S<br>S<br>S                                                                                                    | escription<br>>>> Difference of file "C:\PROGRA-<br>5_job_admin_job_2007-04-24 10_53<br>40\diff_archived" and file "C:\PROGR<br>15_job_admin_job_2007-04-24 10_5<br>0740\diff_uploaded".<br>9a                    | -1\CSCOpx\MDC\ter<br>_10_468\lphase1\17<br>A~1\CSCOpx\MDC\<br>53_10_468\lphase1\                                           | np\2007.04.24_10.53.<br>72_25_90_33_4294980<br>temp\2007.04.24_10.5<br>(172_25_90_33_42949 |
| Messages<br>Out of Band Change: CLI<br>Operation Successful<br>Aig update compilation warning<br>Aig update engine compilation status<br>Dependion Successful                       | 5           | Severity                                                                                                    | escription<br>>>> Difference of file "C:\PROGRA-<br>5_job_admin_job_2007-04-24 10_53<br>40\diff_archived" and file "C:\PROGR<br>15_job_admin_job_2007-04-24 10_5<br>0740\diff_uploaded".<br>9a                    | -1\CSCOpx/MDC\ter<br>_10_468\[phase1\]1<br>A~1\CSCOpx(MDC)<br>53_10_468\[phase1]                                           | mp\2007.04.24_10.53.<br>72_25_90_33_4294980<br>temp\2007.04.24_10.5<br>(172_25_90_33_42949 |
| Messages<br>Dut of Band Change: CLI<br>Operation Successful<br>Sig update compilation warning<br>Sig update engine compilation status<br>Operation Successful<br>Devicement Los     | 5           | Severity<br>Severity<br>Severity                                                                                                    | escription<br>>>> Difference of file "C:\PROGRA-<br>5_job_admin_job_2007-04-24 10_53<br>40\diff_archived" and file "C:\PROGR<br>15_job_admin_job_2007-04-24 10_5<br>0740\diff_uploaded".<br>9a<br>ction           | -1\CSCOpx\MDC\ter<br>_10_468(lphase1\11<br>A~1\CSCOpx\MDC)<br>53_10_468(lphase1)                                           | mp\2007.04.24_10.53.<br>72_25_90_33_4294980<br>temp\2007.04.24_10.5<br>[172_25_90_33_42949 |
| Messages<br>Dut of Band Change: CLI<br>Operation Successful<br>Sig update compilation warning<br>Sig update engine compilation status<br>Operation Successful<br>Deployment Log     | 5           | Severity<br>Call<br>Severity<br>Call<br>Call | escription<br>>>> Difference of file "C:\PROGRA-<br>5_job_admin_job_2007-04-24 10_53<br>40\dff_archived" and file "C:\PROGR<br>15_job_admin_job_2007-04-24 10_5<br>0740\dff_uploaded".<br>9a<br>stion             | -1\CSCOpx\MDC\ter<br>_10_468\\phase1\13<br>A~1\CSCOpx\MDC\<br>53_10_468\\phase1\                                           | 10/2007.04.24_10.53<br>72_25_90_33_4294980<br>templ/2007.04.24_10.5<br>172_25_90_33_42949  |
| Messages<br>Dut of Band Change: CLI<br>Operation Successful<br>Rg update compilation warning<br>Rg update engine compilation statu:<br>Operation Successful<br>Operation Successful | 5           | Severity<br>Severity                                                                                                    | escription<br>>>> Difference of file "C:\PROGRA-<br>5_job_admin_job_2007-04-24 10_53<br>40\diff_archived" and file "C:\PROGR<br>15_job_admin_job_2007-04-24 10_5<br>0740\diff_uploaded".<br>9a<br>:tion           | -1\CSCOpx/MDC\ter<br>_10_468\lphase1\lT<br>A~1\CSCOpx(MDC\<br>53_10_468\lphase1\                                           | mp\2007.04.24_10.53.<br>72_25_90_33_4294980<br>temp\2007.04.24_10.5<br>(172_25_90_33_42949 |
| Messages<br>Out of Band Change: CLI<br>Operation Successful<br>Ag update compilation warning<br>Ag update engine compilation status<br>Operation Successful<br>Deployment Log       | 5           | Severity<br>Severity<br>Severity<br>11<br>12<br>13<br>14<br>15<br>15<br>15<br>15<br>15<br>15<br>15<br>15<br>15<br>15                                                                                                    | escription<br>>>> Difference of file "C:\PROGRA-<br>5_job_admin_job_2007-04-24 10_53<br>40\diff_archived" and file "C:\PROGR<br>.15_job_admin_job_2007-04-24 10_5<br>0740\diff_uploaded".<br>9a<br>ction          | -1\CSCOpx\MDC\ter<br>_10_468(lphase1\1<br>A~1\CSCOpx\MDC)<br>53_10_468(lphase1)                                            | mp\2007.04.24_10.53.<br>72_25_90_33_4294980<br>temp\2007.04.24_10.5<br>(172_25_90_33_42949 |
| Messages<br>Dut of Band Change: CLI<br>Operation Successful<br>Sig update compilation warning<br>Sig update engine compilation status<br>Operation Successful<br>Deployment Log     | 5           | Severity<br>A<br>C<br>C<br>Severity<br>C<br>C<br>C<br>C<br>C<br>C<br>C<br>C<br>C<br>C<br>C<br>C<br>C                                                                                                    | escription<br>>>> Difference of file "C:\PROGRA-<br>5_job_admin_job_2007-04-24 10_53<br>40\diff_archived" and file "C:\PROGR<br>15_job_admin_job_2007-04-24 10_5<br>0740\diff_uploaded".<br>9a<br>tion<br>Refresh | <ul> <li>I)CSCOpx/MDC(ter<br/>_10_468/\phase1\13<br/>A~1\CSCOpx/MDC)</li> <li>53_10_468\\phase1\</li> <li>Abort</li> </ul> | 10/2007.04.24_10.53.<br>72_25_90_33_4294980<br>templ/2007.04.24_10.5<br>172_25_90_33_42949 |

## Gerelateerde informatie

- Cisco IOS IPS-pagina (Inbraakpreventiesysteem) voor producten en services
- Om aan de slag te gaan met Cisco IOS IPS met bestandsindeling voor 5.x-handtekeningen
- Verbeteringen in IPS 5.x-signaalindeling en bruikbaarheid
- <u>Cisco-inbraakpreventiesysteem</u>
- Security meldingen uit het veld (inclusief Cisco Secure Inbraakdetectie)
- Technische ondersteuning Cisco-systemen